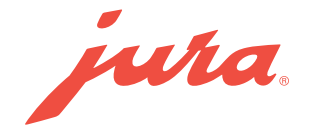

# Pocket Pilot 3.0 Onboarding

X10c (ea/sa/inta/naa)

Requirements for using JURA Pocket Pilot 3.0:

- JURA Business Connect
- Compatible automatic coffee machine
- PC or notebook with an internet connection
- Smartphone (with the JURA Pocket Pilot Management app installed)
- JURA Pocket Pilot account (instuctions below)

# Check versions:

- Is the latest version of the JURA Pocket Pilot Management app installed?
- Android version 8.0 (or higher)
- iOS version 16.0 (or higher)
- Bluetooth version 4.0 (or higher)

# Check permissions:

- Are Location Services for the JURA Pocket Pilot Management app turned on?
- Have all permissions been given to the JURA Pocket Pilot Management app?
- Is Bluetooth on your smartphone turned on?

## Check Wi-Fi settings:

- Router frequency set to 2.4 GHz (not 5 GHz)
- Make sure your Wi-Fi uses WPA2-Personal (not WPA2-Enterprise)
- Channels 1 to 11 (not higher)
- Disable 20/40 MHZ Coexistence
- The Wi-Fi password must be known

### Registration via pocketpilot.jura.com

- Click on "Login with my JURA account"
- Click on "Register now"
- ► Check your email inbox and confirm your email address

| jura.                                                                      | l do not have an account yet                    |
|----------------------------------------------------------------------------|-------------------------------------------------|
| Portal for managing JURA fully automatic<br>machines with Payment Connect. | Please register here to access the application: |
| Log in with my JURA account                                                | Register now                                    |

### Create your company

- ► Add a name, a location, the currency and the region for your company.
- Click on "Save"

Help Exit

| ABC                          |  |
|------------------------------|--|
|                              |  |
| Location:                    |  |
|                              |  |
| Location is a required field |  |
| Currency:                    |  |
| CHF                          |  |
| Region:                      |  |
| Other                        |  |

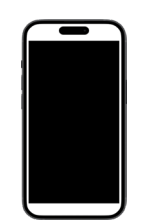

- Download the JURA Pocket Pilot Management app (App Store or Google Play)
- ► Connect your smartphone to the Wi-Fi and switch on Bluetooth.
- ► Open the location settings.
- ► Always allow location access for the JURA Pocket Pilot Management app.

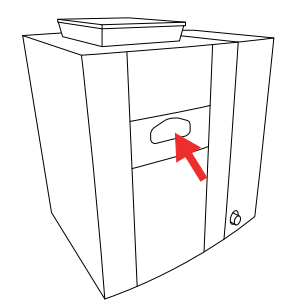

- ► Turn off the coffee machine.
- Remove the cover with the JURA logo on the back of the coffee machine by sliding it downwards.
- Plug the Business Connect into the coffee machine's service socket. (Some models already have it plugged in.)
- Switch on the coffee machine.

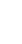

2

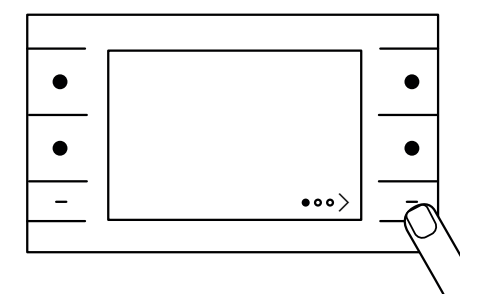

▶ Press the > button for **approx. 2 seconds** to enter the JURA Cockpit.

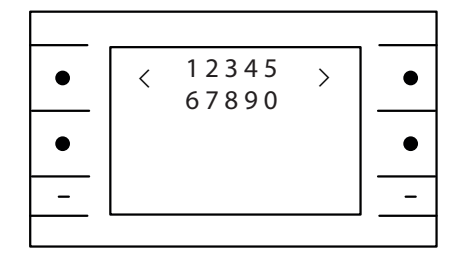

• Enter the default **PIN "000000"** to access the Cockpit.

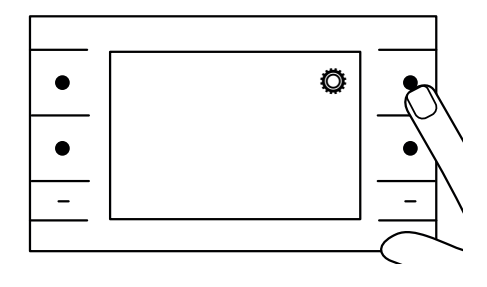

▶ Press the ۞ button.

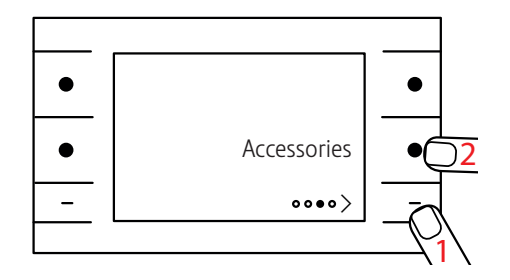

Press the > button several times until page O O O is displayed.
 Press the 'Accessories' button.

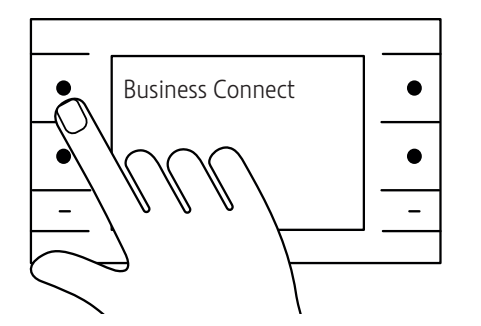

► Press the 'Business Connect' button.

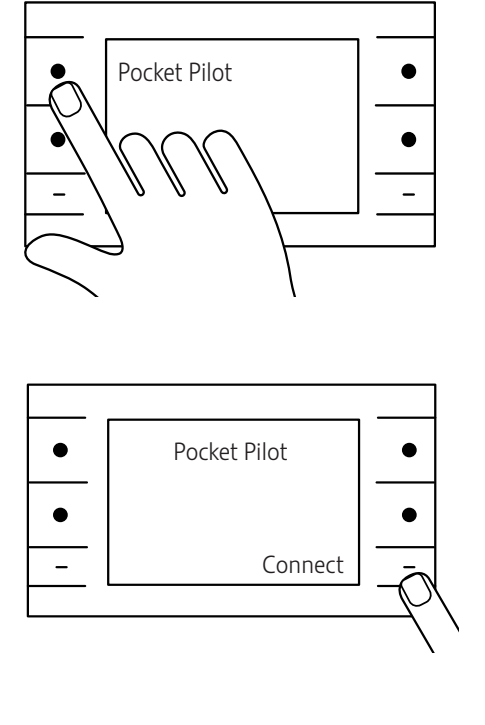

► Press the 'Pocket Pilot' button.

► Press the 'Connect' button.

- • • -
- A QR code is shown on the display of your coffee machine.
   Proceed to the next steps of these instructions to find out what you need to do with it.

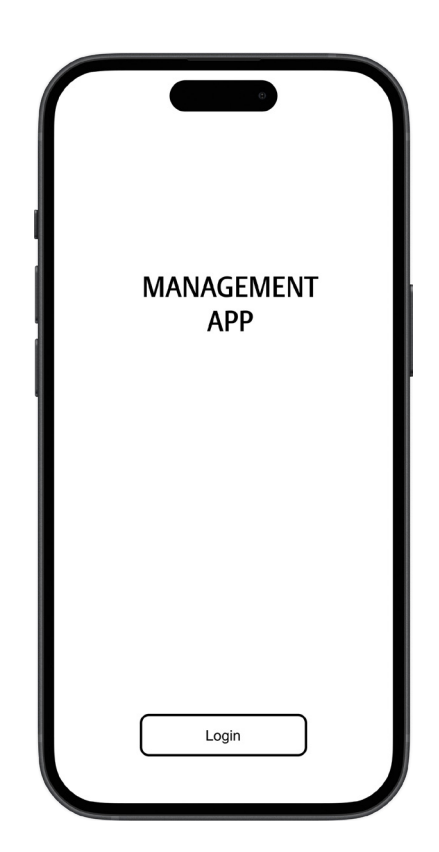

- Open the JURA Pocket Pilot Management app on your smartphone.
  Log in with your account created on pocketpilot.jura.com.

| ſ | Setup Connection |
|---|------------------|
|   | [م]              |
|   | Scan QR-Code     |

- Touch the 'Scan QR code' button.
  Scan the QR code shown on your coffee machine's display.
  Enter the code displayed on your coffee machine's screen.

| ſ | Pocket Pilot Version |  |
|---|----------------------|--|
|   | i                    |  |
|   | Pocket Pilot 3.0     |  |
|   |                      |  |
|   |                      |  |

► Touch 'Pocket Pilot 3.0'.

| ſ | Wi-Fi              |
|---|--------------------|
|   |                    |
|   | Your Wi-Fi network |
|   |                    |
|   | Next               |

 Enter the Wi-Fi password. It must be the same as the one you used to connect your smartphone.

| ſ | o<br>Machine Settings PIN |
|---|---------------------------|
|   |                           |
|   | Enter PIN<br>Repeat PIN   |
|   | Next                      |

 Enter a code that will be required later to access the machine settings.

| ſ | Maintenance PIN |
|---|-----------------|
|   |                 |
|   | Enter PIN       |
|   | Repeat PIN      |
|   | Next            |

 Enter a code that will be required later to access the maintenance settings.

| ſ | Company                          |  |
|---|----------------------------------|--|
|   |                                  |  |
|   | Choose company   Choose location |  |
|   | Next                             |  |

- The company created on pocketpilot.jura.com should now be displayed.
  Touch 'Next'.

| Coffee Machine Name                                                                                                    |   |
|----------------------------------------------------------------------------------------------------|---|
| , in the second second |   |
| Enter name                                                                                                    | ) |
|                                                                                                    |   |
|                                                                                                    |   |
|                                                                                                    |   |
| Next                                                                                                    |   |

- Give your coffee machine a name.Touch 'Next'.

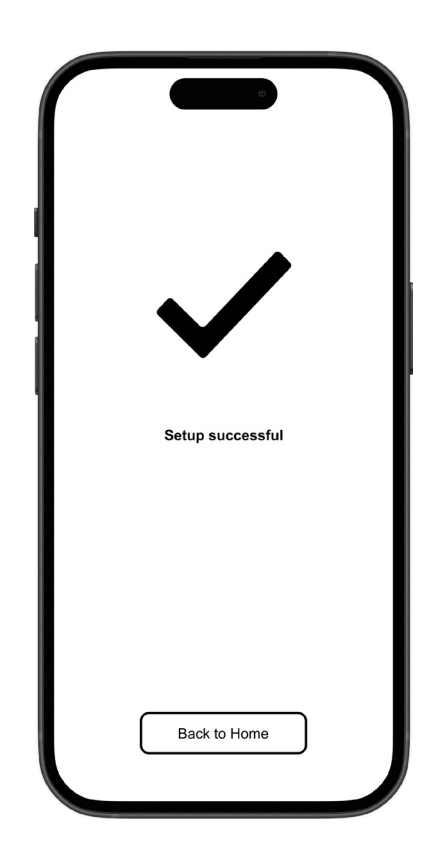

1

 Touch 'Back to home'. The onboarding is now complete. Please make all further settings on pocketpilot.jura.com

If you were unable to connect, check all the settings from page 1 and try again. If you are still having problems with the onboarding, call our customer support.